Note: To watch a video tutorial, <u>click here</u>.

Important: You must have an email address on file with us to set up your account. If you don't have an email address on file, contact us for assistance.

To set up your account, complete the following steps:

1. Navigate to our website, https://www.wexinc.com/login/benefits-login/ hover over "Login" in the top right-hand corner, and select "Benefit Accounts" from the drop-down list.

2. Select the HSA, FSA, HRA/Wellness & Commuter option under Participants Accounts.

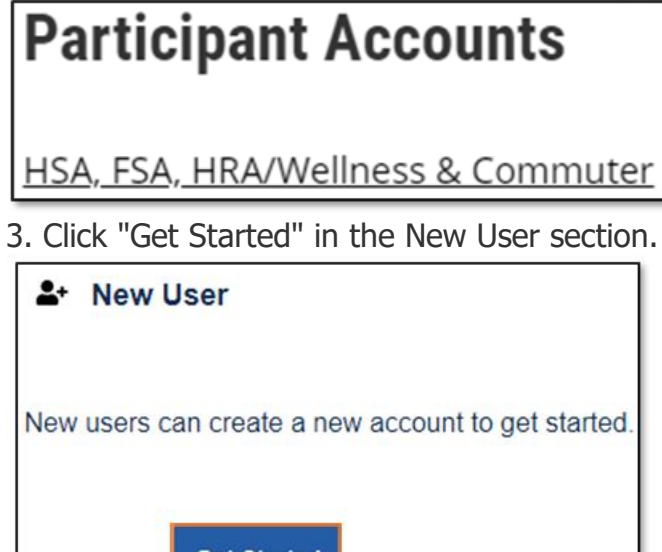

| _+  | New User                                       |
|-----|------------------------------------------------|
| New | users can create a new account to get started. |
|     | Get Started                                    |

4. Provide your information and click "Next."

|                                    |                                    | 20%       |
|------------------------------------|------------------------------------|-----------|
| Complete the informat<br>identity. | ion below to verify your           | *Required |
| First Name*                        |                                    |           |
| Last Name*                         |                                    |           |
| Zip Code*                          | Please enter your 5 digit zip code |           |
| Identification Number              | (select one)                       |           |
| ●SSN*                              |                                    |           |
|                                    | OR                                 |           |
| ○Employee ID*                      |                                    |           |
|                                    |                                    |           |
| Cancel                             |                                    | Next      |

Important: Your information must match what your employer provided to us.

5. Check your email, provide the one-time password you received and click "Next."

| Secure One-Time Password                                                 |           |  |
|--------------------------------------------------------------------------|-----------|--|
| A one-time password was sent to your email address. One-Time Password: * |           |  |
| n you do not receive an email, please contact your administrator.        | "Required |  |

Note: We'll send the one-time password to the email address we have on file.

| Scenario                           | Action                                                                               |
|------------------------------------|--------------------------------------------------------------------------------------|
| You have multiple email addresses. | Check all your email accounts to verify which one the one-time password was sent to. |

6. Set up your security questions and click "Next."

| Please enter an answer to any 5 sec<br>be asked to answer a question to cor | urity questions to complete your user setup. To keep your info<br>mplete sensitive actions within the portal such as resetting a f | 50%<br>ormation secure, you will<br>lorgotten password. |
|-----------------------------------------------------------------------------|----------------------------------------------------------------------------------------------------|---------------------------------------------------------|
| Select a question                                                           | •.                                                                                                    | □ View                                                  |
| Select a question                                                           | · .                                                                                                    | □ View                                                  |
| Select a question                                                           | • .                                                                                                    | □ View                                                  |
| Select a question                                                           | · .                                                                                                    | □ View                                                  |
| Select a question                                                           | · .                                                                                                    | □ View                                                  |
| Cancel                                                                      |                                                                                                    | Next                                                    |

Note: Your security answers aren't case-sensitive.

| Scenario                            | Action                                                                              |
|-------------------------------------|-------------------------------------------------------------------------------------|
| The questions don't pertain to you. | Close your web browser to restart the process with a new set of security questions. |

7. Change your username and set up your password, and then click "Submit."

| Please change your login inf | formation. 100%                                                                                                    |
|------------------------------|----------------------------------------------------------------------------------------------------|
|                              | *Required                                                                                                    |
| Username*                    |                                                                                                    |
|                              | Your username may contain alphanumeric characters and any of the following special characters: period (.), at sign (@), underscore (_), and dash (-).                                                                                                    |
| New Password*                | 0                                                                                                    |
|                              | Your password must contain at least ten characters, one upper case letter, one number and one special character. Special characters supported are I @ # \$ % & * ?. The letters in your password are case sensitive. Your password cannot be a previous password. |
| Confirm Password*            | Ø                                                                                                    |
|                              |                                                                                                    |
| Cancel                       | Submit                                                                                                    |
| Cancer                       | Submit                                                                                                    |

<u>Important</u>: If you don't want to change your username, keep track of the system-generated username provided to you.

8. Add a mobile number and any authorized representatives, if desired, and finalize your account setup.

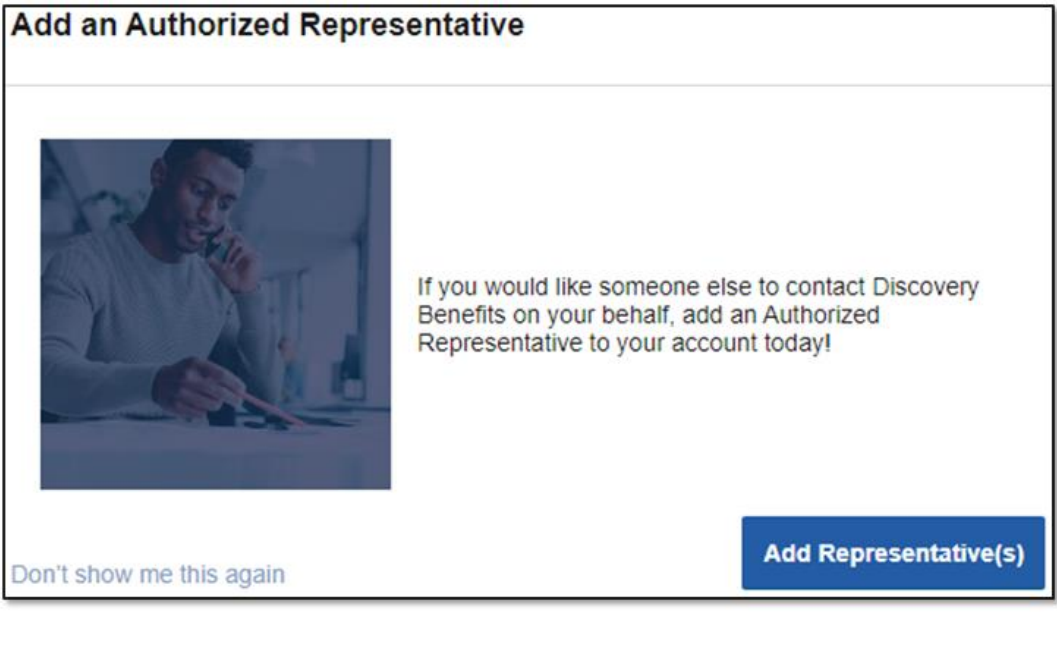

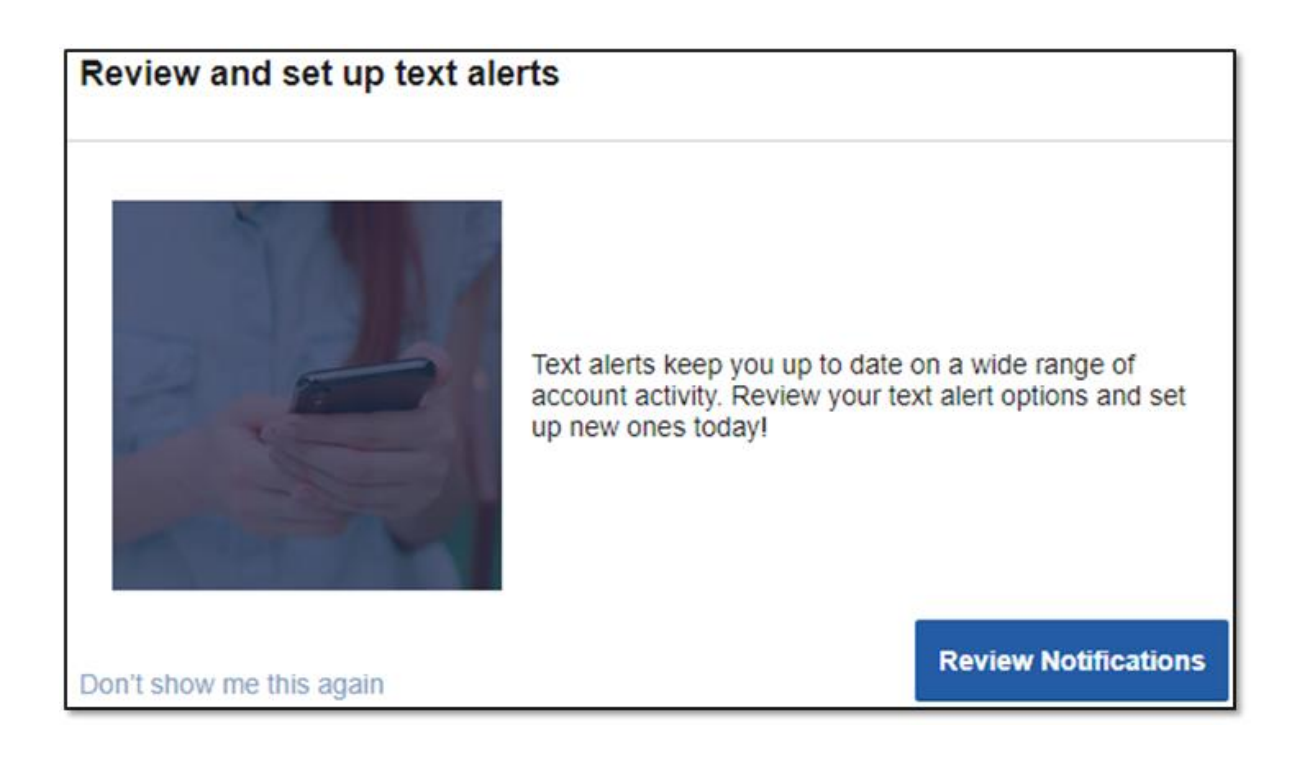